# Certifying your tax status online

Computershare

CERTAINTY INGENUITY ADVANTAGE

#### Introduction

In order to self certify your tax status online, you will have to fill out one of three forms. The type of form you fill out will depend on a number of factors, such as your location and the type of shares that you hold. As you answer the questions, the tax self-certification website will automatically direct you towards the right form for you. No matter which form you're filling in, steps 1-5 of the website will be the same. Please read through this guide in order and you'll be directed to the relevant section for you.

#### Know where you need to go?

If you have completed a form before and would like to go straight to the specific page for your form, click on the links below:

- 1. Foreign Tax Self-Certification Form
- 1.1. <u>Completing your form</u>
- 1.2. Confirming your address details
- 1.3. <u>Confirming your personal details</u>
- 1.4. <u>Declaration</u>
- 1.5. Confirming your PIN
- 2. Form W-9
- 2.1. <u>Completing the Form W-9</u>
- 2.2. <u>Reviewing the Form W-9</u>
- 2.3. <u>Submitting the Form W-9</u>
- 2.4. Confirming your PIN
- 3. Form W-8BEN
- 3.1. Completing the Form W-8BEN
- 3.2. <u>Reviewing the Form W-8BEN</u>
- 3.3. Submitting the Form W-8BEN
- 3.4. <u>Confirming your PIN</u>

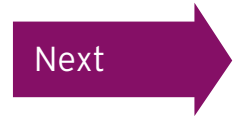

### Logging in

There are two ways to log in, either through the Employee Online (our online employee share portal) website or directly at <a href="http://www.computershare.com/CertifyMyTax">www.computershare.com/CertifyMyTax</a>

If you are logging in through Employee Online, please click here.

To log in directly, please go to <u>www.computershare.com/CertifyMyTax</u> where you will see the login screen below. Enter your **User Name** and **Password** and click 'Log in'. Your login details will have been sent out to you within 90 days of your Computershare account being created. This would have been sent by email if we have your email address, otherwise this would have been posted to you.

## Computershare

|                                      | English 🔻                                                                                                    |
|--------------------------------------|----------------------------------------------------------------------------------------------------|
| LOG IN                               |                                                                                                    |
| Lieer Nome:                          | Contact Us                                                                                                    |
| Password                             | If you have an account with us and you have any queries,<br>our helpline is available Monday to Friday 8:30am to 5:30pm GMT on: |
| Log in 🔗                             | +44 (0)117 378 5170                                                                                                    |
| Forgotten your username or password? |                                                                                                    |

If you have forgotten or lost any of your login details please click the 'Forgotten your username or password' link.

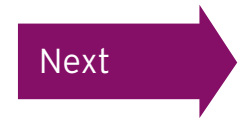

### Updating your details

After logging in for the first time, you will be asked to change your password.

Your password must:

- > be a minimum of eight characters
- > contain at least one lowercase letter
- > contain at least one uppercase letter
- > contain at least one number

Enter your new password in both the 'Password' and the 'Repeat the password' boxes. Enter your email address in the 'Email Address' box and then click 'Update'.

| HOME LOGOUT                                        |                                                                    | English 🗸 |
|----------------------------------------------------|--------------------------------------------------------------------|-----------|
| LOG IN                                             |                                                                    |           |
| UPDATE YOUR DETAILS                                |                                                                    |           |
| Before you can continue, you must change your pass | word. Please enter your new password in both password boxes below. |           |
| Password:                                          |                                                                    |           |
| Repeat the password:                               |                                                                    |           |
| Email Address:                                     |                                                                    |           |
|                                                    |                                                                    | Update >  |
|                                                    |                                                                    |           |

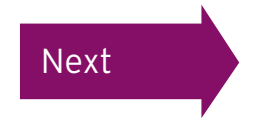

#### Terms and conditions

If this is the first time you have logged in you will now be asked to review the 'Terms and Conditions of Use' of the tax self certification website.

If you accept the terms, tick both the 'I accept the Terms and Conditions' and the 'I agree to the submission of tax information via this electronic system' boxes.

Then click 'Continue'.

You can view the Terms and Conditions at any point by clicking the link in the grey section at the bottom of the screen.

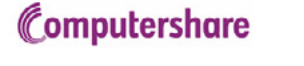

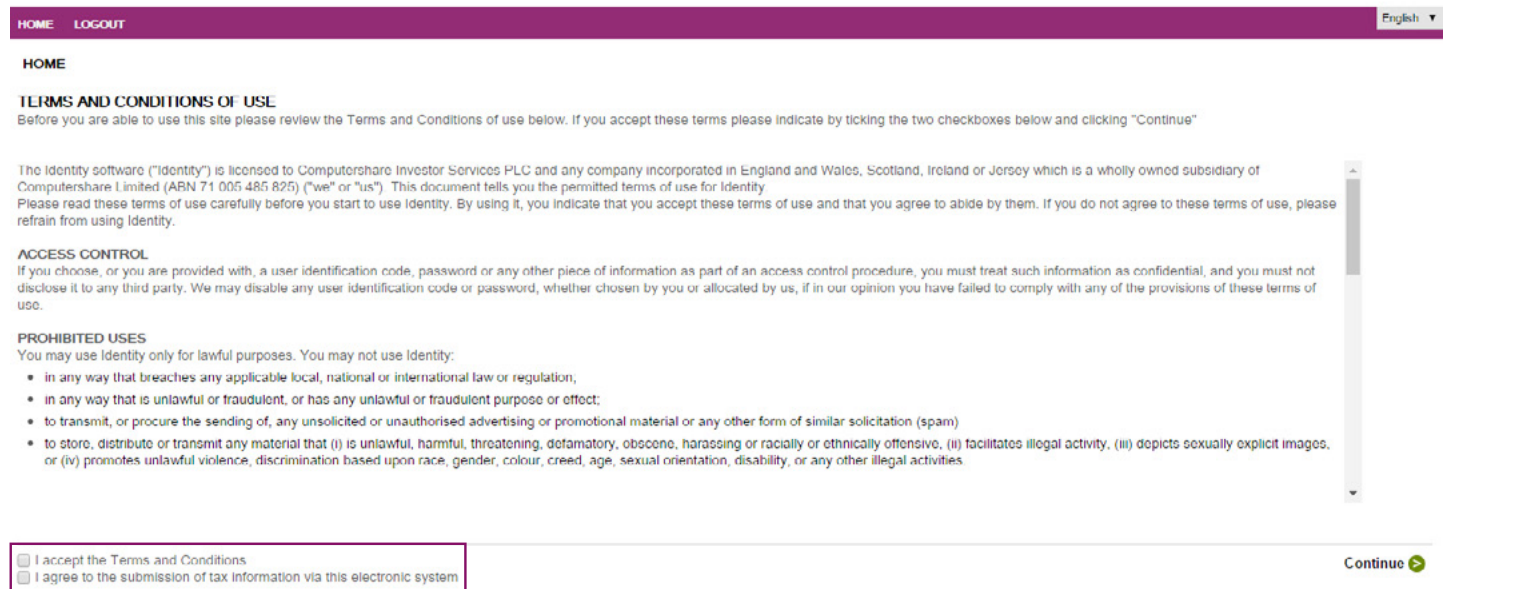

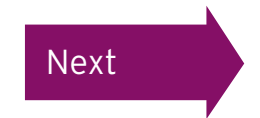

#### Welcome screen

After logging in, you will see this welcome screen. Please click 'Complete a form'. If you have already started filling out a form you can click 'Continue your form'.

#### Computershare

| HOME MY DETAILS MY HISTORY CONTACT US GLOSSARY LOGOUT                                                                                                    | English 🔻                                                                                                    |
|----------------------------------------------------------------------------------------------------|----------------------------------------------------------------------------------------------------|
| HOME                                                                                                    |                                                                                                    |
| WELCOME HANNAH CARROLL                                                                                                    | SECURITY                                                                                                    |
| This system is a secure documentation submission service that provides the ability to submit an electronic W-8BEN, W-9 or FATCA Self-<br>Certification form.                                                                            | O You last accessed this site on 3/31/2016, 4:00 PM.<br>If you did not log in at this time please contact the support<br>line. |
| On selecting 'Complete a form', you will either be presented with some questions which will help determine which form you should be filing or taken directly to a form to complete.                                                     |                                                                                                    |
| Whilst you complete the form, the system will offer the appropriate validation and guidance to ensure a quick and simple submission. For<br>additional assistance, simply click '?' against each question to view the relevant help.    |                                                                                                    |
| Please click on one of the following links to download the help guides for completing a <u>W-8BEN</u> or <u>W9</u> or <u>FATCA Self-Certification form</u> . Click here to view a list of <u>Treaty Countries</u> or our <u>FAQ's</u> . |                                                                                                    |
| You have valid documentation on the system. You should complete a new form if your circumstances change, in which case please use the link below. This form does not expire, and you can view the form in the 'My History' page.        |                                                                                                    |

Continue your form 😒 Complete a form 😒

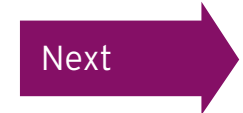

If you see this screen you are filling out a 'Foreign Tax Self Certification' Form.

Click here to complete the 'Foreign Tax Self Certification' Form

If you're not seeing this form, you'll need to complete some more questions before the correct form is displayed. Read on for the next steps.

|                                                                                           |              | Next     |
|-------------------------------------------------------------------------------------------|--------------|----------|
| Name                                                                                      |              |          |
| First name                                                                                | TEST         | *        |
| Last name                                                                                 | HOLDER       | •        |
| Email                                                                                     |              |          |
| Email Address                                                                             |              |          |
| Birth                                                                                     |              |          |
| Date of birth                                                                             |              | Fig. *   |
| Country of birth                                                                          | Not Selected | × *      |
| Citizenship                                                                               |              |          |
| Country of citizenship                                                                    | Not Selected | × *      |
| If You Have Multiple Citizenship, Enter The Additional Citizenship Or Citizenships Below. |              |          |
| Country of citizenship #2                                                                 | Not Selected | <b>v</b> |
| Country of citizenship #3                                                                 | Not Selected | V        |
| Country of citizenship #4                                                                 | Not Selected | V        |

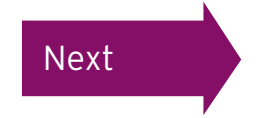

If you were not presented with the 'Foreign Tax Self Certification' Form you will then be taken through the form selection guide to determine which form you should be filling out.

You will need to specify that you are completing your form as an individual by selecting 'individual' from the drop-down list.

| HOME                        | MY DETAILS                                 | MY HISTORY                                                                                                    | CONTACT US                               | GLOSSARY                          | LOGOUT                                                                                                    |              | English 🗸 |
|-----------------------------|--------------------------------------------|----------------------------------------------------------------------------------------------------|------------------------------------------|-----------------------------------|----------------------------------------------------------------------------------------------------|--------------|-----------|
| FORM                        | SELECTION                                  | GUIDE                                                                                                    |                                          |                                   |                                                                                                    |              |           |
|                             |                                            |                                                                                                    |                                          |                                   |                                                                                                    |              | Next ≥    |
| lf you<br>If you<br>Individ | are completing<br>are completing<br>lual'. | the form on being the form on being the form on | nalf of yourself o<br>nalf of a non-indi | r any other ind<br>vidual (e.g. a | lividual please choose 'Individual'.<br>corporation, a trust or financial institution etc.) please choose 'Non- | Not Selected |           |
|                             |                                            |                                                                                                    |                                          |                                   |                                                                                                    |              | Next 📀    |

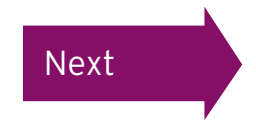

You will now be asked to answer four questions to determine which form you should be filling out. Select your answers from the drop-down list and then click 'Next'.

## Computershare

| HOME MY DETAILS MY HISTORY CONTACT US GLOSSARY LOGOUT                                                                                                    | English 🗸 |
|----------------------------------------------------------------------------------------------------|-----------|
| FORM SELECTION GUIDE                                                                                                    |           |
| S Previous                                                                                                    | Next 📀    |
| Do Any Of The Following Apply:                                                                                                    |           |
| - Are you a U.S. citizen or other U.S. person, including a resident alien individual?<br>(lawful permanent resident, e.g. "Green card holder")               |           |
| - Are you a dual citizen with one citizenship being U.S? Not Selected 🗸                                                                                      |           |
| - Are you subject to taxation as a U.S. Citizen?<br>(e.g. dual resident, spouse filing jointly, rescinding U.S. citizenship and long term residency, others) |           |
| - Were you born in the U.S., and have not formally renounced U.S. Citizenship? Not Selected 🗸                                                                |           |

Previous

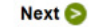

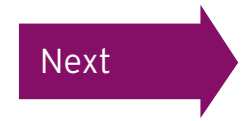

If you see this screen, you are being prompted to complete a Form W-9.

By selecting 'Yes' you will proceed, if you select 'No' you will be unable to complete a form at this time.

Click here to read the user guide to complete the Form W-9.

If this is not the screen you see, you will need to answer another few questions to determine which form you'll be filling out. Read on for the next steps.

| HOME              | MY DETAILS                    | MY HISTORY        | CONTACT US        | GLOSSARY       | LOGOUT                                     | English 🔽                                                     |
|-------------------|-------------------------------|-------------------|-------------------|----------------|--------------------------------------------|---------------------------------------------------------------|
| FORM              | SELECTION                     | GUIDE             |                   |                |                                            |                                                               |
| S Pre             | evious                        |                   |                   |                |                                            | Next 📀                                                        |
| We are<br>seek ta | e not authorize<br>ax advice. | d to give tax adv | vice. However, fr | rom the inform | ation you have provided, it would seem the | it you should submit Form W-9. If you have any doubts, please |
| Do you            | wish to submi                 | t form W-9? 🕜     |                   |                |                                            | Not Selected 🔽                                                |
|                   |                               |                   |                   |                |                                            |                                                               |

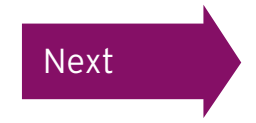

You will now be asked to answer one final question.

Select your answer from the drop-down list and then click 'Next'.

### Computershare

| HOME                         | MY DETAILS                                             | MY HISTORY                                       | CONTACT US         | GLOSSARY        | LOGOUT                                    |   |                       | English 🔻 |
|------------------------------|--------------------------------------------------------|--------------------------------------------------|--------------------|-----------------|-------------------------------------------|---|-----------------------|-----------|
| FORM                         | SELECTION                                              | GUIDE                                            |                    |                 |                                           |   |                       |           |
| S Pro                        | evious                                                 |                                                  |                    |                 |                                           |   |                       | Next 📀    |
| Do any<br>- Are y<br>- Are y | / of the followir<br>ou receiving in<br>ou acting as a | ng apply?<br>come that is eff<br>n Intermediary? | ectively connect   | ed with the co  | onduct of a trade or business in the U.S. | ? | Not Selected <b>•</b> |           |
| - Are y                      | ou receiving p                                         | roceeds from the                                 | e disposition of a | a U.S. real pro | operty interest? 😧                        |   |                       |           |
| S Pro                        | evious                                                 |                                                  |                    |                 |                                           |   |                       | Next 😒    |

Please note this question is referring to investments in the US rather than your salary being paid by a US company.

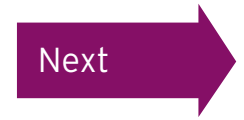

If you see this screen you are filling out a Form W-8BEN.

By selecting 'Yes' you will proceed. If you select 'No' you will be unable to complete a form at this time. Click 'Next' to continue.

#### Click here to view 'Completing your Form W-8BEN'

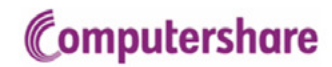

| HOME              | MY DETAILS                    | MY HISTORY        | CONTACT US        | GLOSSARY      | LOGOUT                                                           | English •                                 |
|-------------------|-------------------------------|-------------------|-------------------|---------------|------------------------------------------------------------------|-------------------------------------------|
| FORM              | SELECTION                     | GUIDE             |                   |               |                                                                  |                                           |
| O Presidente      | evious                        |                   |                   |               |                                                                  | Next 📀                                    |
| We are<br>seek ta | e not authorize<br>ax advice. | d to give tax adv | vice. However, fr | om the inform | tion you have provided, it would seem that you should submit For | rm W-8BEN. If you have any doubts, please |
| Do you            | u wish to subm                | it form W-8BEN    | ? 🕜               |               |                                                                  | Not Selected •                            |
| O Dr              | avious                        |                   |                   |               |                                                                  | Novt                                      |

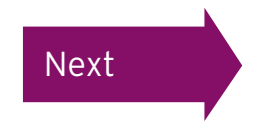

#### Completing the 'Foreign Tax Self Certification' Form

To begin completing your 'Foreign Tax Self Certification' Form, you must complete your personal details.

Once you have filled in the relevant information in each section click 'Next' to continue. **Please note all fields marked with a red asterisk\* are compulsory.** 

| IOME MY DETAILS MY HISTORY CONTACT US GLOSSARY LOGOUT                                     |              | English 🗸             |
|-------------------------------------------------------------------------------------------|--------------|-----------------------|
| FOREIGN TAX - SELF CERTIFICATION - PERSONAL DETAILS                                       |              |                       |
|                                                                                           |              | Next 😒                |
| Name                                                                                      |              |                       |
| First name                                                                                | TEST         |                       |
| Last name                                                                                 | HOLDER       |                       |
| Email                                                                                     |              |                       |
| Email Address                                                                             |              |                       |
| Birth                                                                                     |              |                       |
| Date of birth                                                                             |              |                       |
| Country of birth                                                                          | Not Selected | <ul> <li>•</li> </ul> |
| Citizenship                                                                               |              |                       |
| Country of citizenship                                                                    | Not Selected | × *                   |
| If You Have Multiple Citizenship, Enter The Additional Citizenship Or Citizenships Below: |              |                       |
| Country of citizenship #2                                                                 | Not Selected | $\mathbf{>}$          |
| Country of citizenship #3                                                                 | Not Selected | ~                     |
| Country of citizenship #4                                                                 | Not Selected | ×                     |
|                                                                                           |              |                       |

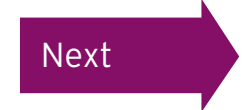

#### Confirming your address details

You will now need to confirm your **permanent residence address** and then click 'Next'. Please note that this should be your home address. If you complete your form with a work, C/O or PO Box address we will contact you again and ask you to complete a new form with your permanent residence address and your original form will be rejected.

| HOME MY DETAILS MY HISTORY CONTACT US GLOSSARY LOGOUT | English 🔻        |
|-------------------------------------------------------|------------------|
| FOREIGN TAX - SELF CERTIFICATION - CONTACT DETAILS    |                  |
| Previous                                              | Next 📀           |
| Permanent Residence Address                           |                  |
| Line 1 🕖                                              | TEST ADDRESS     |
|                                                       |                  |
| Line 2                                                |                  |
| Line 3                                                |                  |
| Line 4                                                |                  |
| Line 5                                                |                  |
| Line 6                                                |                  |
| Country                                               | United Kingdom 🔻 |
|                                                       | *                |
| O Providence                                          | No. 4            |

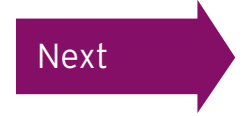

#### Confirming your personal details

You will now need to confirm your Tax Residence and Tax Identifying Number. This will be the identification number provided by your local tax authority. For example, in the UK it will be your National Insurance Number and in Spain it will be your DNI (Documento Nacional de Identidad) Number.

Enter this information in the box provided. If you are a tax resident in more than one jurisdiction, please provide details of **all** countries where you are a tax resident, providing the corresponding Tax Identifying Numbers.

#### Computershare

| HOME MY DETAILS MY HISTORY CONTACT US GLOSSARY LOGOUT                                                                                             |                                 | English • |
|----------------------------------------------------------------------------------------------------|---------------------------------|-----------|
| FOREIGN TAX - SELF CERTIFICATION - TAX STATUS                                                                                                    |                                 |           |
| If any of the countries selected are United States, Jersey, Guernsey or the Isle of Man, provision of the tax identification number(s) for the gi | iven country(les) is mandatory. |           |
| S Previous                                                                                                    |                                 | Next 😒    |
| Tax Residence                                                                                                    |                                 |           |
| Country of tax residence                                                                                                    | Not Selected                    |           |
|                                                                                                    | *                               |           |
| Tax identifying number in country of tax residence 📀                                                                                              |                                 |           |
| If You Are Tax Resident In More Than One Country, Enter Details Of The Additional Country Or Countries Below:                                     |                                 |           |
| Country of tax residence #2                                                                                                    | Not Selected                    | *         |
| Tax identifying number in country of tax residence #2                                                                                             |                                 |           |
| Country of tax residence #3                                                                                                    | Not Selected                    | •         |
| Tax identifying number in country of tax residence #3                                                                                             |                                 |           |
| Country of tax residence #4                                                                                                    | Not Selected                    | •         |
| Tax identifying number in country of tax residence #4                                                                                             |                                 |           |
|                                                                                                    |                                 |           |

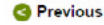

Next 🕑

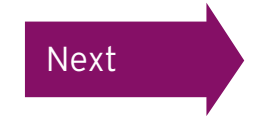

#### Confirming your personal details

If appropriate, you can now submit any additional information or attachments with your form. For example, if your name has recently changed due to marriage, please attach your marriage certificate.

Once you've completed (if appropriate), click 'Next' to continue.

| IOME MY DETAILS       | MY HISTORY         | CONTACTUS        | CLOSSARY         | LOCOUT            |                      |                       |                                       | English  |
|-----------------------|--------------------|------------------|------------------|-------------------|----------------------|-----------------------|---------------------------------------|----------|
| FOREIGN TAX - SE      | LF CERTIFICAT      | TION - ATTACH    | MENTS            |                   |                      |                       |                                       |          |
| f you changed any of  | the details that v | vere pre-popula  | ited on the form | n, then please pr | ovide details / expl | anation here. You can | also attach any supporting documents. |          |
| Previous              |                    |                  |                  |                   |                      |                       |                                       | Next 📀   |
| Attach a note         |                    |                  |                  |                   |                      | Attach a file         |                                       |          |
| Note                  |                    |                  |                  |                   |                      | File                  | Choose File No file chosen            |          |
|                       |                    |                  |                  |                   |                      | Description           |                                       |          |
| Attach note           |                    |                  |                  |                   | h.                   | Attach file           |                                       | <i>A</i> |
| lotes attached to thi | s form:            |                  |                  |                   |                      |                       |                                       |          |
| Date                  |                    |                  | Auth             | IOT               |                      |                       | Note                                  |          |
| iles attached to this | form:              |                  |                  |                   |                      |                       |                                       |          |
| Date                  | Autho              | r                |                  | Descriptio        | n                    |                       | Filename                              |          |
| lease note that ther  | e is a limit on th | e size of attach | ments of 8MB     |                   |                      |                       |                                       |          |
| Previous              |                    |                  |                  |                   |                      |                       |                                       | Next 😂   |

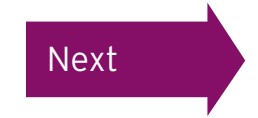

#### Confirming your personal details

#### Computershare

| IOME MY DETAILS MY HISTORY CONTACT US GLOSSARY LOGOUT                                                                                                    |                                                       | English |
|----------------------------------------------------------------------------------------------------|-------------------------------------------------------|---------|
| FOREIGN TAX - SELF CERTIFICATION - SUMMARY                                                                                                    |                                                       |         |
| his page is a summary of all the questions and answers you provided throughout the form completion process. Please review a                                                                                                    | and click Next to proceed to the final declaration pa | ge.     |
| 3 Previous                                                                                                    |                                                       | Next 📀  |
| Name                                                                                                    |                                                       |         |
| First name                                                                                                    | HANNAH                                                |         |
| Last name                                                                                                    | TEST                                                  |         |
| Email                                                                                                    |                                                       |         |
| Email Address                                                                                                    |                                                       |         |
| Birth                                                                                                    | 0/10/2010                                             |         |
| Jate of birth                                                                                                    | 3/10/2016                                             |         |
| Sountry of birth                                                                                                    | United Kingdom                                        | •       |
| Jitizenship<br>Country of citizenship                                                                                                    | Linited Kingdom                                       |         |
| ( You User Mediate Citizenship Enter The Additional Citizenship Or Citizenships Balaur                                                                                                    | Childed Hangdonn                                      |         |
| Tou have multiple cluzenship, Enter The Additional Cluzenship of Cluzenships below:     Country of cluzenship #2                                                                                                    | Not Coloring                                          |         |
| country of checking we                                                                                                    | Not beletted                                          |         |
| Country of citizenship #3                                                                                                    | Not Selected                                          |         |
| Country of citizenship #4                                                                                                    | Not Selected                                          |         |
| Permanent Residence Address                                                                                                    |                                                       |         |
| Line 1 🚱                                                                                                    | TEST ADDRESS                                          |         |
| Line 2                                                                                                    |                                                       |         |
| Line 3                                                                                                    |                                                       |         |
| ine 4                                                                                                    |                                                       |         |
| Line 5                                                                                                    |                                                       |         |
| Line 6                                                                                                    |                                                       |         |
| Country                                                                                                    | United Kingdom                                        |         |
| Tax Residence                                                                                                    |                                                       |         |
| Country of tax residence                                                                                                    | United Kingdom                                        | -       |
| Tax identifying number in country of tax residence 🔞                                                                                                    | 0987656788                                            |         |
| If You Are Tax Resident in More Than One Country, Enter Details Of The Additional Country Or Countries Below:                                                                                                    |                                                       |         |
| Country of tax residence #2                                                                                                    | Not Selected                                          | ,       |
| Tax identifying number in country of tax residence #2                                                                                                    |                                                       |         |
| Country of tax residence #3                                                                                                    | Not Selected                                          |         |
| Tax identifying number in country of tax residence #3                                                                                                    |                                                       |         |
| Country of tax residence #4                                                                                                    | Not Selected                                          |         |
| Tax identifying number in country of tax residence #4                                                                                                    |                                                       |         |
| Start & Level & Level & Level & Level & Differ that and an and a start of the start of the st |                                                       |         |
| Previous                                                                                                    |                                                       | Next 6  |

You can now review your 'Foreign Tax Self Certification' Form taking time to check all details are correct.

If you would like to amend any details, click 'Previous' to return to the previous pages.

Once any amendments have been made, return to this screen and click 'Next' to continue.

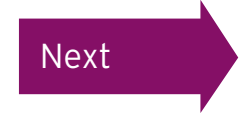

#### Declaration

On this final page of the form, you need to read the statements and tick the boxes accordingly.

If you have logged in through <u>www.computershare.com/CertifyMyTax</u>, enter your password in the box below and click 'Submit' to continue. Please note that if you have logged in through Employee Online, the password box will not be shown.

| IOME MY DETAILS MY HISTORY CONTACT US GLOSSARY LOGOUT                                                                                                    |   | English  |  |  |  |  |  |
|----------------------------------------------------------------------------------------------------|---|----------|--|--|--|--|--|
| FOREIGN TAX - SELF CERTIFICATION - DECLARATION                                                                                                    |   |          |  |  |  |  |  |
| Previous                                                                                                    |   | Submit 😒 |  |  |  |  |  |
| I declare that the information I have provided on this form is, to the best of my knowledge and belief, correct and complete.                                                                     |   |          |  |  |  |  |  |
| Name of Registered User signing this form Hannah Carroll                                                                                                    |   |          |  |  |  |  |  |
| Name of person signing the form, if different from the Registered User                                                                                                    |   |          |  |  |  |  |  |
| I confirm either that I am the Registered User as named above or that I am the person named in the "Name of person signing this form" box above, and that I have the authority to sign this form. | • |          |  |  |  |  |  |
| Password                                                                                                    |   | *        |  |  |  |  |  |
| O Previous                                                                                                    |   | Submit 🕤 |  |  |  |  |  |

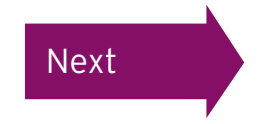

#### Confirming your PIN

If you have logged in through the Employee Online Portal you will be directed back to the page shown below where you will be asked to confirm your PIN. This will have been sent to you either by email (if we hold an email address for you) or by post.

If you've lost or forgotten your PIN, please contact your company's dedicated helpline found in the 'Contact Us' section of the Employee Online website.

## Computershare

#### EMPLOYEE ONLINE : PIN RE-AUTHENTICATION

Please enter your Computershare PIN to submit your Tax Certification. If you would like to return to the Computershare site please close this session. Do not disclose this PIN to anyone. If you believe the security of your account has been compromised please contact the requestor immediately.

Previous

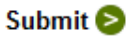

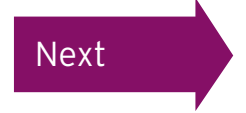

English 🗸

#### Completing your 'Foreign Tax Self Certification' Form

You have now completed and submitted your 'Foreign Tax Self Certification' Form online!

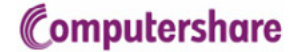

HOME MY DETAILS MY HISTORY CONTACT US GLOSSARY LOGOUT

#### FORM SUCCESSFULLY SUBMITTED

Thank You. Your form has been successfully submitted. You may view this form at any time by accessing the <u>My History</u> section. You can also click <u>here</u> if you want to see details of the form that you have just submitted. If we have any queries with your form one of our administrators will get in contact with you. You may now log out of this site or close your browser window

Next

Your name should be displayed. If not, please complete the name field, and leave the 'Name of organisation' field blank. Please do not enter your employer in this box as this will invalidate your form.

The next question, 'Business Name/Disregarded Entity', should be left blank. As an individual, you do not need to complete this field.

Tick the box to confirm that the above information is correct.

Then complete the 'Entity' section by selecting 'individual/sole proprietor or single member LLC' from the drop-down list.

Next 😒

If at any point you wish to review the IRS guidelines for completing a Form W-9, please click on the 'IRS Instructions' button in the top menu.

| HOME MY DETAILS MY HISTORY IRS INSTRUCTIONS CONTACT US GLOSSARY LOCOUT                                                                                                    |                                                | English 🗸 |
|----------------------------------------------------------------------------------------------------|------------------------------------------------|-----------|
| W-9 - GENERAL INFORMATION                                                                                                    |                                                |           |
| S Previous                                                                                                    |                                                | Next 😂    |
| Name                                                                                                    |                                                |           |
| Please enter your name as shown on your income tax return. For a Disregarded entity please make sure you enter the name of the Owner and not the Disregarded entity. See IRS                                                                                                    | Instructions (above) for additional assistance |           |
| Last name/family name 🚱                                                                                                    | TEST                                           |           |
| First name/given name 🕖                                                                                                    | HANNAH                                         |           |
| Name of organization 🚱                                                                                                    |                                                |           |
| Additional Joint Account Holder(s) (if applicable)<br>If you are completing this form for a joint account the Last name / First name / Name of organization fields should contain the name of the primary account holder only, and<br>the TIN details you provide later in this form should be those of this primary account holder.<br>@ |                                                |           |
| Business Name / Disregarded Entity                                                                                                    |                                                |           |
| If you have alternative business / disregarded entity / trade / "doing business as" names these should be entered below.                                                                                                    |                                                |           |
| Business name / disregarded entity name, if different from above 😢                                                                                                    |                                                |           |
| Check this box to confirm that all the above details are correct.                                                                                                    |                                                |           |
| Entity                                                                                                    |                                                |           |
| Select federation tax classification 🕖                                                                                                    | Not Selected                                   | ~         |
| If "Other" has been selected: Enter the type of entity                                                                                                    |                                                |           |
| If "Limited Liability Company" has been selected, enter the tax classification                                                                                                    | Not Selected 🗸                                 |           |

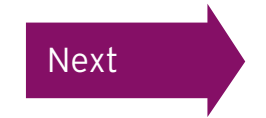

As we already hold an address for you within the foreign tax self-certification website you will be asked to confirm your permanent residence country. Please select your country from the drop-down menu. To continue click 'Next'.

| HOME MY DETAILS MY HISTORY IRS INSTRUCTIONS CONTACT US GLOSSARY LOGOU                            | English           |
|--------------------------------------------------------------------------------------------------|-------------------|
| W-9 - GENERAL INFORMATION (CONTINUED)                                                            |                   |
| S Previous                                                                                       | Next 😒            |
| Address                                                                                          |                   |
| A Permanent Residence Address is already held for you within the system. Please enter your court | try of residence. |
| Permanent Residence Country                                                                      | Not Selected      |
| S Previous                                                                                       | Next 👂            |

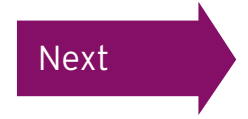

If the permanent address we hold on the system for you matches the country you selected on the previous screen then your address will be pre-populated on the following screen. Please confirm that these details are correct. If your permanent address differs or is not pre-populated then please complete this information, click the box to confirm the details provided are correct and click 'Next' to continue. Please note that this should be your home address. If you complete your form with a work, C/O or PO Box address we will contact you again and ask you to complete a new form with your permanent residence address and the original form you have completed will be rejected.

| HOME  | MY DETAILS       | MY HISTORY        | IRS INSTRUCTIONS      | CONTACT US | GLOSSARY | LOGOUT         | English 🗸 |
|-------|------------------|-------------------|-----------------------|------------|----------|----------------|-----------|
| W-9 - | GENERAL INF      | FORMATION (C      | CONTINUED)            |            |          |                |           |
| G Pr  | evious           |                   |                       |            |          |                | Next 📀    |
| Addre | 88               |                   |                       |            |          |                |           |
| Addre | ess (Line 1) 🕜   |                   |                       |            |          | TEST ADDRESS   |           |
| Addre | ess (Line 2)     |                   |                       |            |          |                |           |
| Addre | ess (Line 3)     |                   |                       |            |          |                |           |
| Addre | ess (City)       |                   |                       |            |          |                |           |
| Addre | ess (State)      |                   |                       |            |          |                |           |
| Addre | ess (ZIP Code)   |                   |                       |            |          |                |           |
| Count | try              |                   |                       |            |          | United Kingdom | ~         |
| Chec  | k this box to co | nfirm that all th | e above details are c | orrect.    |          |                |           |
|       |                  |                   |                       |            |          |                |           |
|       | evious           |                   |                       |            |          |                | Next 🔊    |

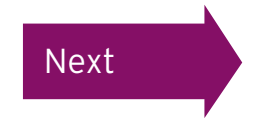

The exemption section is to be completed only if you have previously been advised by the IRS that you are exempt from backup withholding. We would not usually expect you as an individual to be exempt from FATCA reporting so, in most cases, this section (and the Requestor's Name and Address' and 'Account Numbers') should be left blank.

| HOME   | MY DETAILS      | MY HISTORY       | IRS INSTRUCTIONS         | CONTACT US      | GLOSSARY      | LOGOUT  | 1 |  |                | English 🗸  |
|--------|-----------------|------------------|--------------------------|-----------------|---------------|---------|---|--|----------------|------------|
| W-9 -  | GENERAL INF     | FORMATION (C     | ONTINUED)                |                 |               |         |   |  |                |            |
| O Pr   | evious          |                  |                          |                 |               |         |   |  |                | Next 📀     |
| Exem   | ptions (Codes   | Apply Only To    | Certain Entities, Not In | ndividuals; See | Form Instruct | tions): |   |  |                |            |
| Exem   | pt from backup  | withholding pay  | ee code (if any) 🕜       |                 |               |         |   |  | Not Selected 🗸 |            |
| Exem   | ption from FAT  | CA reporting cod | de (if any) 🕜            |                 |               |         |   |  | Not Selected 🗸 |            |
| Requ   | estor's Name A  | And Address (O   | ptional)                 |                 |               |         |   |  |                |            |
| Requ   | estor's name an | nd address       |                          |                 |               |         |   |  |                |            |
| Accou  | Int Numbers (C  | Optional)        |                          |                 |               |         |   |  |                |            |
| List a | ccount number(  | s) here 🕜        |                          |                 |               |         |   |  |                |            |
|        | evious          |                  |                          |                 |               |         |   |  |                | <br>Next 💫 |

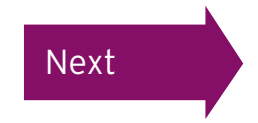

On the next screen you are required to enter your Taxpayer Identification Number (TIN). Enter this into the 'Employer identification number' field. You do not need to include dashes (-) in this number. If you have entered your TIN you should ensure the drop-down box beneath reads 'TIN Supplied'. Use the tick box at the bottom of the page to confirm that the TIN entered is correct. Click 'Next' to continue.

#### Computershare

| HOME MY D                                                   | DETAILS                                               | MY HISTORY                                                                  | IRS INSTRUCTIONS                                                                                  | CONTACT US                                                                | GLOSSARY                                                                | LOGOUT                                                                                                    | Eng                                                                                                    | ish 🗸 |
|-------------------------------------------------------------|-------------------------------------------------------|-----------------------------------------------------------------------------|---------------------------------------------------------------------------------------------------|---------------------------------------------------------------------------|-------------------------------------------------------------------------|----------------------------------------------------------------------------------------------------|----------------------------------------------------------------------------------------------------|-------|
| W-9 - PART                                                  | n.                                                    |                                                                             |                                                                                                   |                                                                           |                                                                         |                                                                                                    |                                                                                                    |       |
| O Previous                                                  | s                                                     |                                                                             |                                                                                                   |                                                                           |                                                                         |                                                                                                    | Nex                                                                                                    | t ව   |
| Part I - Taxp                                               | payer Iden                                            | tification Num                                                              | ber (TIN)                                                                                         |                                                                           |                                                                         |                                                                                                    |                                                                                                    |       |
| up withholdir<br>number box.<br>disregarded<br>partnership, | ng. If you a<br>If you are<br>as an enti<br>enter the | are a resident a<br>a sole propriet<br>ty separate fror<br>entity's EIN. Ca | lien and you do not h<br>tor and you have an E<br>m its owner, enter the<br>aution: A disregarded | ave and are not<br>IN, you may ent<br>owner's SSN (o<br>domestic entity t | eligible to get<br>er either your<br>r EIN, if the ov<br>hat has a fore | an SSN, your TIN is your IRS individual taxpayer identifice<br>SSN or EIN. However, the IRS prefers that you use your S<br>wher has one). Do not enter the disregarded entity's EIN. It<br>ign owner must use the appropriate Form W-8. | ation number (ITIN). Enter it in the social securit<br>SSN. If you are a single-member LLC that is<br>f the LLC is classified as a corporation or | y     |
| Social Secur                                                | rity Numbe                                            | er 🕜                                                                        |                                                                                                   |                                                                           |                                                                         |                                                                                                    |                                                                                                    |       |
| Employer ide                                                | entification                                          | number 🕜                                                                    |                                                                                                   |                                                                           |                                                                         |                                                                                                    |                                                                                                    |       |
| TIN applied f                                               | for status                                            | 0                                                                           |                                                                                                   |                                                                           |                                                                         |                                                                                                    | Not Selected                                                                                                    |       |
| Please chec                                                 | ck the box                                            | to confirm the                                                              | TIN is correct.                                                                                   |                                                                           |                                                                         |                                                                                                    |                                                                                                    |       |

O Previous

Next 😒

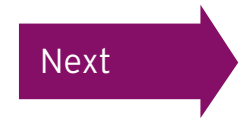

On the next screen you will be asked to confirm whether you are a resident for tax purposes in any other jurisdiction. Please complete any additional information on this page and click 'Next' to continue.

| HOME     | MY DETAILS                              | MY HISTORY         | IRS INSTRUCTIONS        | CONTACT US        | GLOSSARY        | LOGOUT                                                 |                           | English 🗸 |
|----------|-----------------------------------------|--------------------|-------------------------|-------------------|-----------------|--------------------------------------------------------|---------------------------|-----------|
| W-9      | ADDITIONAL                              | DATA REQUIR        | ED UNDER INTERGO        | OVERNMENTA        | L AGREEME       | NTS                                                    |                           |           |
| The foll | owing addition                          | al data is require | ed to be provided, by y | ou, to your finar | nical instution | under the Intergovernmental Agreements (IGAs) with the | e US tax authority (IRS). |           |
| Pre      | vious                                   |                    |                         |                   |                 |                                                        |                           | Next 📀    |
| If You   | Are Tax Resid                           | dent In Other Co   | ountries As Well As T   | he US, Please     | Enter Details   | Of The Additional Country Or Countries Below:          |                           |           |
| Countr   | ountry of tax residence #2 Not Selected |                    |                         |                   |                 |                                                        |                           |           |
| Tax ide  | entifying numb                          | er in country of   | tax residence #2        |                   |                 |                                                        |                           |           |
| Countr   | y of tax reside                         | nce #3             |                         |                   |                 |                                                        | Not Selected              | ~         |
| Tax ide  | entifying numb                          | er in country of   | tax residence #3        |                   |                 |                                                        |                           |           |
| Countr   | y of tax reside                         | nce #4             |                         |                   |                 |                                                        | Not Selected              | ~         |
| Tax ide  | entifying numb                          | er in country of   | tax residence #4        |                   |                 |                                                        |                           |           |
|          |                                         |                    |                         |                   |                 |                                                        |                           |           |
| S Pre    | vious                                   |                    |                         |                   |                 |                                                        |                           | Next 😒    |

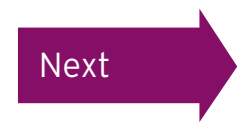

If appropriate, you can now submit any additional information or attachments. For example, if your name has recently changed due to marriage, please attach your marriage certificate. If you have received documentation from the IRS stating that your are exempt from backup withholding, you should also attach it here.

Once completed (if appropriate) click 'Next' to continue.

| Com | pute | ersh | are |
|-----|------|------|-----|
|     |      |      |     |

|                                              | MY DETAILS                                 | MY HISTORY                           | IRS INSTRUCTIONS             | CONTACT US                 | GLOSSARY | LOGOUT |               |      | English |
|----------------------------------------------|--------------------------------------------|--------------------------------------|------------------------------|----------------------------|----------|--------|---------------|------|---------|
| V-9 - A                                      | TTACHMENT                                  | rs                                   |                              |                            |          |        |               |      |         |
| you hav                                      | ve additional i                            | nformation to b                      | e submitted with this f      | orm, please do so          | below.   |        |               |      |         |
| 3 Prev                                       | vious                                      |                                      |                              |                            |          |        |               |      | Next S  |
| ttach a                                      | a note                                     |                                      |                              |                            |          |        | Attach a file |      |         |
| lote                                         |                                            |                                      |                              |                            |          |        | File          |      | Browse  |
|                                              |                                            |                                      |                              |                            |          |        | Description   |      |         |
|                                              |                                            |                                      |                              |                            |          |        |               |      |         |
| Attach                                       | note                                       |                                      |                              |                            |          |        | Attach file   |      |         |
| otes att                                     | tached to this                             | form:                                |                              |                            |          |        |               |      |         |
|                                              |                                            |                                      |                              |                            |          |        |               |      |         |
| Date                                         |                                            |                                      |                              | Author                     |          |        |               | Note |         |
| Date<br>iles atta                            | ached to this f                            | form:                                |                              | Author                     |          |        |               | Note |         |
| Date<br>iles atta<br>Date                    | ached to this f                            | form:<br>Autho                       | r                            | Author                     | cription |        |               | Note |         |
| Date<br>iles atta<br>Date<br>lease no        | ached to this t<br>ote that there          | form:<br>Autho<br>⊧ is a limit on th | ir<br>ie size of attachments | Author<br>Desi             | cription |        |               | Note |         |
| Date<br>les atta<br>Date<br>ease n<br>3 Prev | ached to this t<br>ote that there<br>rious | form:<br>Autho<br>e is a limit on th | r<br>ie size of attachments  | Author<br>Des<br>s of 8MB. | cription |        |               | Note | Next S  |

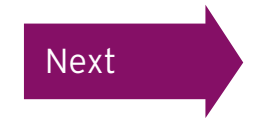

#### Reviewing the Form W-9

On the next screen you are given the option to review your form to check that all the details you have entered are correct. Please take your time to check the details before clicking 'Next' to continue. If you would like to amend any details please click 'Previous' to return to the previous pages.

| HOME   | MY DETAILS                                   | MY HISTORY | IRS INSTRUCTIONS | CONTACT US | GLOSSARY | LOGOUT | English 🗸 |  |  |  |  |
|--------|----------------------------------------------|------------|------------------|------------|----------|--------|-----------|--|--|--|--|
| W-9 -  | PLEASE REVI                                  | EW         |                  |            |          |        |           |  |  |  |  |
| Please | Please review the details on the form image. |            |                  |            |          |        |           |  |  |  |  |
| < Pre  | evious                                       |            |                  |            |          |        | Next 📀    |  |  |  |  |
| Please | <u>click here</u> to vie                     | ew the pdf |                  |            |          |        |           |  |  |  |  |
| S Pr   | evious                                       |            |                  |            |          |        | Next 😒    |  |  |  |  |

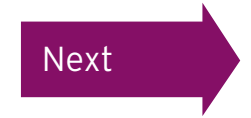

#### Reviewing the Form W-9

Once any amendments have been made on the relevant screen(s) click 'Next' until you again reach the screen below. You can then close the PDF and click 'Next' to continue.

| Form<br>(Rev. Depart<br>Interna              | W-9<br>December 2014)<br>ment of the Treasury<br>Revenue Service                                                     | Request for Taxpayer<br>Identification Number and Certific                                                                                                    | cation                                                                                                    |                | Give Form to<br>requester. D<br>send to the<br>SUBSTITU | o the<br>lo no<br>IRS. |
|----------------------------------------------|----------------------------------------------------------------------------------------------------|----------------------------------------------------------------------------------------------------|----------------------------------------------------------------------------------------------------|----------------|---------------------------------------------------------|------------------------|
| ci                                           | 1 Name (as shown (<br>HANNAH TEST<br>2 Business name/di                                                              | on your income tax return). Name is required on this line; do not leave this line blank.<br>sregarded entity name, if different from above                                                                                                    |                                                                                                    |                |                                                         |                        |
| rint or type<br>Instructions on page         | 3 Check appropriate<br>individual/sole<br>single-member<br>Limited liability<br>Note. For a sin<br>the tax classific | 4 Exempt<br>certain ent<br>instruction<br>Exempt pa<br>Exemption<br>code (if an                                                                                                    | mptions (codes apply only to<br>) entities, not individuals; see<br>stons on page 3):<br>t payee code (if any)<br>otion from FATCA reporting<br>(if any) |                |                                                         |                        |
| See Specif                                   | 6 City, state, and Zi<br>UNITED KINGE<br>7 List account numi                                                         | P code<br>OOM                                                                                                    |                                                                                                    |                | (opona)                                                 |                        |
| Par                                          | rti Taxpay                                                                                                    | er Identification Number (TIN)                                                                                                    |                                                                                                    | 270 000        |                                                         |                        |
| Enter<br>backu<br>reside<br>entitie<br>TIN o | your TIN in the app<br>up withholding. For<br>ent alien, sole propr<br>as, it is your employ<br>n page 3.            | ropriate box. The TIN provided must match the name given on line 1 to avo<br>individuals, this is generally your social security number (SSN). However, fo<br>ietor, or disregarded entity, see the Part I instructions on page 3. For other<br>er identification number (EIN). If you do not have a number, see <i>How to get</i> | a or AP                                                                                                    | PLIED FO       | er<br>-                                                 |                        |
| Note.<br>guide                               | If the account is in<br>lines on whose num                                                                           | more than one name, see the instructions for line 1 and the chart on page<br>iber to enter.                                                                                                    | 4 for Employer                                                                                                    | - Identificati | on number                                               |                        |
|                                              |                                                                                                    |                                                                                                    |                                                                                                    |                |                                                         |                        |

Next

 I am not subject to backup withholding because: (a) I am exempt from backup withholding, or (b) I have not been notified by the Internal Revenue Service (IRS) that I am subject to backup withholding as a result of a failure to report all interest or dividends, or (c) the IRS has notified me that I am no longer subject to backup withholding; and

#### Reviewing the Form W-9

You have reached the final page of the Form W-9.

You are required to read the first six statements and tick the boxes accordingly.

If you have ticked the box to state that you are exempt from backup withholding, please ensure that you have attached documentation from the IRS in the 'attachments' section.

Please tick the box confirming that you are the registered owner or authorised to sign this form on behalf of the registered holder.

Agree 😒

Then enter your password in the appropriate box and click 'I Agree' to continue. Please note that if you have logged in through Employee Online, the password box will not be shown.

#### Computershare

| HOME MY DETAILS MY HISTORY HISTORY CONTACT US GLOSSARY LOGOUT                                                                                                    | English                                     |
|----------------------------------------------------------------------------------------------------|---------------------------------------------|
| W-9 - PART II - CERTIFICATION                                                                                                    |                                             |
| S Previous                                                                                                    | I Agree 🧲                                   |
| I have reviewed the PDF.                                                                                                    |                                             |
| I agree to the electronic submission of tax information under an electronic signature.                                                                                                    |                                             |
| Under penalties of perjury, i declare that I have examined the information on this form and to the best of my knowledge and belief it is true, correct, and complete. By ticking the boxes below I furth                                                                                                    | er certify under penalties of perjury that: |
| 1. The number shown on this form is my correct taxpayer identification number (or I am waiting for a number to be issued to me), and 🚱                                                                                                    |                                             |
| 2. I am not subject to backup withholding because: (a) I am exempt from backup withholding, or (b) I have not been notified by the Internal Revenue Service (IRS) that I am subject to backup withholding as a result of a failure to report all interest or dividends, or (c) the IRS has notified me that I am no ionger subject to backup withholding, and 🕑                                                                                                    |                                             |
| 3. I am a U.S. citizen or other U.S. person (Please refer to Form Guidelines for definition).                                                                                                    |                                             |
| 4. The FATCA code(s) entered on this form (if any) indicating that I am exempt from FATCA reporting is correct.                                                                                                    |                                             |
| You must check this box if you have been notified by the IRS that you are currently subject to backup withholding because you have failed to report all interest and dividends on your tax return. Fo<br>estate transactions, item point 2 above does not apply. For mortgage interest pad, acquiaition or abandommert of accurd property, cancellation of debt, contributions to an individual retirement<br>arrangement (IRA), and generally, payments other than interest and dividends, you are not required to sign the Certification, but you must provide your correct TIA. | r real 🗌                                    |
| Name (as shown on your income tax return). Name is required on this line; do not leave this line blank. 🕑                                                                                                    | HANNAH TEST                                 |
| Name of Registered User signing this form 🚱                                                                                                    | Hannah Carroll                              |
| Name of person signing the form, if different from the Registered User 🚱                                                                                                    |                                             |
| I confirm either that I am the Registered User as named above or that I am the person name in the "Name of person signing this form" box above, and that I have the authority to sign this form.                                                                                                    |                                             |
| Date                                                                                                    | 01/04/2016 08:50                            |
| Password 🖗                                                                                                    |                                             |

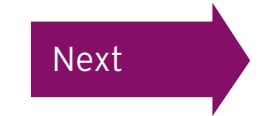

IMPORTANT: As per the Terms and Conditions of use for this site, entering your Password above constitutes a legally binding electronic "Signature of person / authorized official / beneficial owner (or individual authorized to sign for beneficial owner)\*, signed as the person shown as the "Registered User / Name of Person Signing This Form" field above. (i.e. This is the name which will appear on the signature line of the form.) This must be your name.

Previous

### Submitting the Form W-9

#### Having clicked 'I Agree' you will see this message. In order to proceed you must click 'OK'.

1. The number shown on this form is my correct taxpayer identification number (or I am waiting for a number to be issued to me), and 😯 Message from webpage X 2. I am not subject to backup withholding be or (b) I have not been notified by the Interna By confirming your submission, you electronically 'sign' the details ? backup withholding as a result of a failure to as completed. If you wish to proceed please click 'OK'. If you do not notified me that I am no longer subject to ba wish to proceed please click 'Cancel'. 3. I am a U.S. citizen or other U.S. person ( The FATCA code(s) entered on this form OK Cancel reporting is correct. You must check this box if you have been notified by the IRS that you are currently subject to backup withholding because you have failed to report all interest and dividends on your tax return. For real estate transactions, item point 2 above does not apply. For mortgage interest

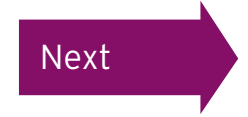

#### Confirming your PIN

If you have logged in through the Employee Online Portal you will be directed back to this page where you will be asked to confirm your PIN. This will have been sent to you either by email (if we hold an email address for you) or by post.

If you've lost or forgotten your PIN, please contact your company's dedicated helpline found in the contact us section of the Employee Online website.

## Computershare

**EMPLOYEE ONLINE : PIN RE-AUTHENTICATION** 

Please enter your Computershare PIN to submit your Tax Certification. If you would like to return to the Computershare site please close this session. Do not disclose this PIN to anyone. If you believe the security of your account has been compromised please contact the requestor immediately.

Previous

Submit 📀

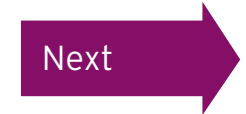

## You have now completed and submitted your Form W-9 online

## Computershare

HOME MY DETAILS MY HISTORY CONTACT US GLOSSARY LOGOUT

English 💌

#### FORM SUCCESSFULLY SUBMITTED

Thank You. Your form has been successfully submitted. You may view this form at any time by accessing the <u>My History</u> section. You can also click <u>here</u> if you want to see a .pdf of the form that you have just submitted. If we have any queries with your form one of our administrators will get in contact with you. You may now log out of this site or close your browser window.

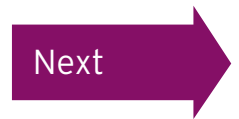

Your name should be displayed. If not, please complete the name fields.

Tick the box to confirm that the above information is correct and select your Country of Citizenship from the drop-down menu.

If at any point you wish to review the IRS guidelines for completing a Form W-8BEN, please click on the 'IRS Instructions' button in the top menu.

| номе    | MY DETAILS        | MY HISTORY         | IRS INSTRUCTIONS        | CONTACT US | GLOSSARY | LOGOUT       | English <b>v</b> |
|---------|-------------------|--------------------|-------------------------|------------|----------|--------------|------------------|
| W-8BE   | EN - PART I       |                    |                         |            |          |              |                  |
| S Press | evious            |                    |                         |            |          |              | Next 📀           |
| 1. Ben  | neficial Owner    |                    |                         |            |          |              |                  |
| Please  | e enter the nam   | e of the individu  | al who is the beneficia | al owner:  |          |              |                  |
| Last na | ame/family nam    | ne 🕜               |                         |            |          | TEST         |                  |
| First n | ame/given nam     | e 🕜                |                         |            |          | HANNAH       |                  |
| Check   | this box to co    | nfirm that all the | e above details are c   | orrect.    |          |              |                  |
| 2. Cou  | untry Of Citizen  | ship               |                         |            |          |              |                  |
| Countr  | ry of citizenship | 0                  |                         |            |          | Not Selected | Ŧ                |
| < Pro   | evious            |                    |                         |            |          |              | Next 😒           |

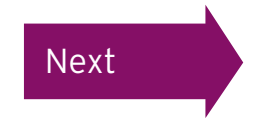

If the information from the previous page matches the details held by us, your address should already be populated. Please note that this should be your home address. If you complete your form with a work, C/O or PO Box address we will contact you again and ask you to complete a new form with your permanent residence address and the original form you have completed will be rejected.

If this is the case you need to tick the box confirming that the details are correct. If the address details are incorrect or missing, please enter your address and then tick the box. To continue, click 'Next'.

| IOME MY DETAILS MY HISTORY IRS INSTRUCTIONS CONTACT US GLOSSARY LOGOUT                                                                                            |                | English 🔽 |
|----------------------------------------------------------------------------------------------------|----------------|-----------|
| N-8BEN - PART I (CONTINUED)                                                                                                    |                |           |
| S Previous                                                                                                    |                | Next 📀    |
| 3. Permanent Residence Address                                                                                                    |                |           |
| Please provide your Permanent Residence Address.<br>NOTE: Do not use a P.O. Box or in-care-of address as this will invalidate your form.                          |                |           |
| Permanent Residence Address (Line 1) 😧                                                                                                    | TEST ADDRESS   |           |
| Permanent Residence Address (Line 2)                                                                                                    |                |           |
| Permanent Residence Address (Line 3)                                                                                                    |                |           |
| ermanent Residence Address (Line 4)                                                                                                    |                |           |
| Permanent Residence Address (Line 5)                                                                                                    |                |           |
| Permanent Residence Address (Line 6)                                                                                                    |                |           |
| Permanent Residence Country                                                                                                    | United Kingdom | ~         |
| Check this box to confirm that you have read the form guidelines regarding entering a permanent residence address, and that all the above details<br>are correct. |                |           |
|                                                                                                    |                | Neur      |

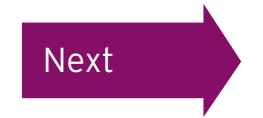

If your mailing address is the same as your permanent address please tick the box confirming this. However, if your mailing address differs please enter your mailing address before ticking the box. To continue click 'Next'.

| HOME MY DETAILS MY HISTORY IRS INSTRUCTIONS CONTACT US GLOSSARY LOGOUT                                                                  |              | English 🗸 |
|----------------------------------------------------------------------------------------------------|--------------|-----------|
| W-8BEN - PART I (CONTINUED)                                                                                                    |              |           |
| S Previous                                                                                                    |              | Next 📀    |
| 4. Mailing Address (If Different)                                                                                                    |              |           |
| If your Mailing Address differs from the Permanent Residence Address that you have entered please provide the appropriate address below | <i>.</i>     |           |
| Mailing Address (Line 1) 🕖                                                                                                    |              |           |
| Mailing Address (Line 2)                                                                                                    |              |           |
| Mailing Address (Line 3)                                                                                                    |              |           |
| Mailing Address (Line 4)                                                                                                    |              |           |
| Mailing Address (Line 5)                                                                                                    |              |           |
| Mailing Address (Line 6)                                                                                                    |              |           |
| Mailing Address Country                                                                                                    | Not Selected | ~         |
| Check this box if your mailing address is the same as your permanent residence address or if all the above details are correct.         |              |           |
| Previous                                                                                                    |              | Next 😒    |

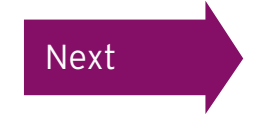

This page establishes how many days, if any, you were physically present in the US in the current year.

Once this box is completed please click 'Next' to continue.

| HOME               | MY DETAILS                       | MY HISTORY                   | IRS INSTRUCTIONS        | CONTACT US       | GLOSSARY        | LOGOUT  | Engli | sh 🗸 |  |  |  |
|--------------------|----------------------------------|------------------------------|-------------------------|------------------|-----------------|---------|-------|------|--|--|--|
| W-8BE              | N - PART I (C                    | ONTINUED)                    |                         |                  |                 |         |       |      |  |  |  |
| O Pre              | S Previous Next S                |                              |                         |                  |                 |         |       |      |  |  |  |
| Substa             | Intial Presence                  | e Test                       |                         |                  |                 |         |       |      |  |  |  |
| If any,<br>the U.S | how many day<br>6. in the curren | s were you phys<br>t year? 🕜 | sically present, or are | expected to be p | physically pres | ent, in |       |      |  |  |  |
| O Dro              | wiene                            |                              |                         |                  |                 |         | Navé  | •    |  |  |  |

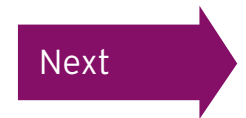

Question 5 should only be filled out by US citizens who will have a SSN or ITIN. For more information on SNN or ITIN, click the question mark on the screen.

Non US citizens will need to complete their Foreign Tax Identifying Number in Question 6. This will be the Identification Number provided by your local Tax Authority. <u>Click here</u> for further information.

Question 7 should be left blank, and please provide your date of birth in question 8. To continue click 'Next'.

| HOME MY DETAILS MY HISTORY IRS INSTRUCTIONS CONTACT US GLOSSARY LOGOUT                                                            | English 🗸  |
|----------------------------------------------------------------------------------------------------|------------|
| W-8BEN - PART I (CONTINUED)                                                                                                    |            |
| S Previous                                                                                                    | <br>Next 👂 |
| 5. U.S. Taxpayer Identification Number (If Required)                                                                              |            |
| SSN / ITIN 😮                                                                                                    |            |
| Please check the box to confirm the SSN / ITIN is correct.                                                                        |            |
| 6. Foreign Tax Identifying Number                                                                                                 |            |
| If your country of residence for tax purposes has issued you a tax identifying number, enter it here:                             |            |
| Foreign tax identifying number 🕖                                                                                                  |            |
| Please check the box to confirm the foreign TIN is correct.                                                                       |            |
| 7. Reference Numbers                                                                                                    |            |
| Reference number(s), include the disregarded entity name and account number here if filing as the owner of a disregarded entity 😯 |            |
| 8. Date Of Birth                                                                                                    |            |
| Date of Birth 🕐                                                                                                    |            |
|                                                                                                    |            |
|                                                                                                    |            |
| S Previous                                                                                                    | Next 📀     |

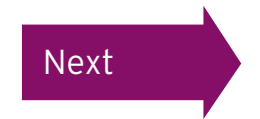

Please insert a character in box 6 and check the box next to the error which will then allow you to continue with the completion of your form. Further information may be required in order to validate the form.

A foreign TIN should be completed. (WARNING EX507x)

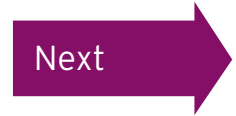

Question 9 relates to claiming treaty benefits. If your country has a tax treaty with the US, please select your country from the drop-down list. If you are unsure if your country has a treaty with the US please refer to the <u>Treaty Country List</u>.

| HOME                                                                                                    | MY DETAILS                         | MY HISTORY                 | IRS INSTRUCTIONS                               | CONTACT US                         | GLOSSARY                          | LOGOUT                                           | English 🗸                                       |
|----------------------------------------------------------------------------------------------------|------------------------------------|----------------------------|------------------------------------------------|------------------------------------|-----------------------------------|--------------------------------------------------|-------------------------------------------------|
| W-8BE<br>CHAP                                                                                                    | EN - PART II -<br>TER 3 PURPC      | CLAIM OF TRE<br>DSES ONLY) | ATY BENEFITS (FO                               | R                                  |                                   |                                                  |                                                 |
| You ma<br>income                                                                                                    | ay be eligible for tax treaty with | or a reduction ir          | n the 30% US Withho<br>e of withholding.If so, | lding tax if you<br>please complet | are a resident<br>te the "Claim o | t of a country with which of Tax Treaty Benefits | ch the United States has an<br>" section below. |
| Sector Press, Sector Press, | evious                             |                            |                                                |                                    |                                   |                                                  | Next 😂                                          |
| 9. I Ce                                                                                                    | ertify That:                       |                            |                                                |                                    |                                   |                                                  |                                                 |
| The be                                                                                                    | eneficial owner                    | is a resident of           | the selected country v                         | vithin the meani                   | ng of the                         | Not Selected                                     | $\checkmark$                                    |
| incom                                                                                                    | e tax treaty bet                   | ween the United            | States and that coun                           | try. 💔                             |                                   |                                                  |                                                 |
| S Property of the second second se | evious                             |                            |                                                |                                    |                                   |                                                  | Next 😒                                          |

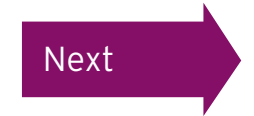

Please only complete question 10 if you are claiming a particular rate of withholding tax on certain income.

Please note this does not include dividend payments paid to you. To continue, click 'Next'.

### Computershare

| номе                | MY DETAILS                        | MY HISTORY                  | IRS INSTRUCTIONS       | CONTACT US          | GLOSSARY         | LOGOUT                                | English                                        |
|---------------------|-----------------------------------|-----------------------------|------------------------|---------------------|------------------|---------------------------------------|------------------------------------------------|
| W-8BE<br>PURPO      | N - PART II -<br>OSES ONLY)       | CLAIM OF TRE<br>(CONTINUED) | ATY BENEFITS (FO       | R CHAPTER 3         |                  |                                       |                                                |
| O Pre               | evious                            |                             |                        |                     |                  |                                       | Next ≥                                         |
| 10. Sp              | ecial Rates Ar                    | nd Conditions (I            | f Applicable)          |                     |                  |                                       |                                                |
| If the b<br>the det | eneficial owne<br>ails required b | r is claiming the<br>elow:  | provisions of an Artic | le of the treaty id | dentified in que | estion 9 to claim a particular rate o | f withholding on certain income please provide |
| Article             | 0                                 |                             |                        |                     |                  |                                       |                                                |
| % rate              |                                   |                             |                        |                     |                  |                                       |                                                |
| Specify             | y type of incom                   | e                           |                        |                     |                  |                                       |                                                |
| Explain             | the reasons t                     | he beneficial ow            | ner meets the terms o  | of the treaty artic | le               |                                       |                                                |
|                     |                                   |                             |                        |                     |                  |                                       |                                                |
|                     |                                   |                             |                        |                     |                  |                                       |                                                |

Next

Next 🔁

Previous

Please complete your country of residence and your Tax Identifying Number on the following page. If you're a tax resident in more than one jurisdiction, please provide details of all countries where you are a tax resident, and provide the relevant Tax Identifying Numbers.

#### Computershare

| OME MY DETAILS MY HISTORY IRS INSTRUCTIONS CONTACT US GLOSSARY LOGOUT                                                           |                                              | English      |
|----------------------------------------------------------------------------------------------------|----------------------------------------------|--------------|
| V-8BEN - ADDITIONAL DATA REQUIRED UNDER INTERGOVERNMENTAL AGREEMENTS                                                            |                                              |              |
| ne following additional data is required to be provided, by you, to your finanical instution under the Intergovernmental Agreem | ents (IGAs) with the US tax authority (IRS). |              |
| 3 Previous                                                                                                    |                                              | Next 😒       |
| ax Residence                                                                                                    |                                              |              |
| Country of tax residence 🕜                                                                                                    | Not Selected                                 | $\checkmark$ |
| ax identifying number in country of tax residence (Foreign Tax identification number as entered on line 6) 📀                    | 315345624565                                 |              |
| lease check the box to confirm the foreign TIN is correct.                                                                      |                                              |              |
| You Are Tax Resident In More Than One Country, Enter Details Of The Additional Country Or Countries Below:                      |                                              |              |
| ountry of tax residence #2                                                                                                    | Not Selected                                 | $\checkmark$ |
| ax identifying number in country of tax residence #2                                                                            |                                              |              |
| ountry of tax residence #3                                                                                                    | Not Selected                                 | ~            |
| ax identifying number in country of tax residence #3                                                                            |                                              |              |
| ountry of tax residence #4                                                                                                    | Not Selected                                 | ~            |
| ax identifying number in country of tax residence #4                                                                            |                                              |              |

Previous

Next 😒

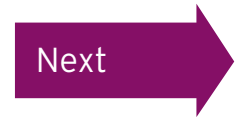

The next screen can be used to submit any additional information or attachments with your form. For example, if your name has recently changed due to marriage, please attach your marriage certificate.

Once completed (if appropriate) click 'Next' to continue.

| HOME         | MY DETAILS       | MY HISTORY         | IRS INSTRUCTIONS        | CONTACT US       | GLOSSARY  | LOGOUT |               |          |        | English 🔽 |
|--------------|------------------|--------------------|-------------------------|------------------|-----------|--------|---------------|----------|--------|-----------|
| W-8BE        | EN - ATTACHN     | IENTS              |                         |                  |           |        |               |          |        |           |
| lf you h     | ave additional i | nformation to b    | e submitted with this f | orm, please do s | so below. |        |               |          |        |           |
| S Presidente | evious           |                    |                         |                  |           |        |               |          | 4      | lext 😒    |
| Attach       | n a note         |                    |                         |                  |           |        | Attach a file |          |        |           |
| Note         |                  |                    |                         |                  |           |        | File          |          | Browse | ə         |
|              |                  |                    |                         |                  |           |        | Description   |          |        |           |
| Attac        | h note           |                    |                         |                  |           |        | Attach file   |          |        |           |
| Notes a      | attached to this | form:              |                         |                  |           |        |               |          |        |           |
| Date         |                  |                    |                         | Author           |           |        |               | Note     |        |           |
| Files at     | tached to this   | form:              |                         |                  |           |        |               |          |        |           |
| Date         |                  | Autho              | r                       | De               | scription |        |               | Filename | e      |           |
| Please       | note that there  | e is a limit on th | e size of attachments   | s of 8MB.        |           |        |               |          |        |           |
| S Pre        | evious           |                    |                         |                  |           |        |               |          | M      | lext 💫    |

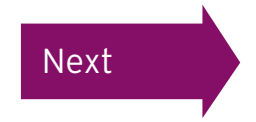

#### Reviewing the Form W-8BEN

#### Computershare

| HOME   | MY DETAILS         | MY HISTORY       | IRS INSTRUCTIONS | CONTACT US | GLOSSARY | LOGOUT | English 💌 |
|--------|--------------------|------------------|------------------|------------|----------|--------|-----------|
| W-8BI  | EN - PLEASE        | REVIEW           |                  |            |          |        |           |
| 3 Pre  | evious             |                  |                  |            |          |        | Next 😂    |
| Please | review the de      | tails on the for | m image.         |            |          |        |           |
| Please | click here to view | w the pdf        |                  |            |          |        |           |
| S Pre  | avious             |                  |                  |            |          |        | Next 😂    |
| ACCOUN | IT(S): (NONE)      |                  |                  |            |          |        |           |

W\_QREN Certificate of Foreign Status of Reneficial Owner for United

You can now review your form.

Please take the time to check the details on the form before clicking 'Next' at the bottom of the page.

If you would like to amend any details, please click 'Previous' to return to the previous pages. Once any amendments have been made on the relevant screen(s) click 'Next' until you again reach the screen opposite.

Once reviewed this page can be closed.

| Form <b>VP-ODLIV</b><br>(Rev. February 2014)<br>Department of the Treasury<br>Interna Revenue Service | States Tax Withho<br>For use by indivi-<br>Information about Form W-BeleN<br>Give this form to the wi | Iduals. Entitles must use Form V<br>and its separate instructions is<br>thinkiding agent or payer. Do no | (Individuals)<br>-v-8BEN-E.<br>at www.irs.gov/tormwsben.<br>t send to the IRS. | OMB No. 1545-1621<br>SUBSTITUTE |  |
|----------------------------------------------------------------------------------------------------|----------------------------------------------------------------------------------------------------|----------------------------------------------------------------------------------------------------|--------------------------------------------------------------------------------|---------------------------------|--|
| Do NOT use this form if:                                                                              |                                                                                                    |                                                                                                    |                                                                                | Instead, use Form:              |  |
| You are NOT an Individu                                                                               | al                                                                                                    |                                                                                                    |                                                                                | W-8BEN-E                        |  |
| You are a U.S. citizen or                                                                             | other U.S. person, including a resident                                                               | t alien individual                                                                                       |                                                                                | W-9                             |  |
| You are a beneficial own<br>(other than personal ser                                                  | vices)                                                                                                | onnected with the conduct of                                                                             | trade or business within the U                                                 | J.S.                            |  |
| You are a beneficial own                                                                              | er who is receiving compensation for p                                                                | personal services performed in                                                                           | the United States                                                              | 8233 or W-4                     |  |
| A person acting as an in                                                                              | termediary                                                                                            | and some source                                                                                          |                                                                                | W-8IMY                          |  |
| Part I Identifie:                                                                                     | ation of Beneficial Owner (see                                                                        | instructions)                                                                                            |                                                                                |                                 |  |
| 1 Name of individua<br>HANNAH TEST<br>3 Permanent resider                                             | I who is the beneficial owner                                                                         | r rural route). Do not use a P.                                                                          | 2 Country of citizenship<br>UNITED KIN<br>0. box or in-care-of address         | GDOM                            |  |
| TEST ADDRESS                                                                                          |                                                                                                    |                                                                                                    |                                                                                |                                 |  |
| City or town, state                                                                                   | ate or province. Include postal code where appropriate.                                               |                                                                                                    |                                                                                | TED KINGDOM                     |  |
| 4 Mailing address (it                                                                                 | different from above)                                                                                 |                                                                                                    |                                                                                |                                 |  |
| City or town state                                                                                    | or province. Include postal code when                                                                 | e appropriate                                                                                            | Country                                                                        |                                 |  |
|                                                                                                    |                                                                                                    | - Helen                                                                                                  |                                                                                |                                 |  |
| 5 U.S. taxpayer ide                                                                                   | utification number (SSN or ITIN), if requ                                                             | ired (see instructions)                                                                                  | 6 Foreign tax identifying r<br>015045624565                                    | number (see instructions)       |  |
| 7 Reference numbe                                                                                     | r(s) (see instructions)                                                                               | 8 Date of birth (MM-DD-<br>04-04-1995                                                                    | (YYY) (see instructions)                                                       | $\sim$                          |  |
| Part II Claim of                                                                                      | Tax Treaty Benefits (for chapt                                                                        | er 3 purposes only) (see                                                                                 | instructions)                                                                  |                                 |  |
| 9 I certify that the b                                                                                | eneficial owner is a resident of                                                                      |                                                                                                    | within the meaning o                                                           | f the income tax treaty         |  |
| between the Unite                                                                                     | ed States and that country.                                                                           |                                                                                                    |                                                                                |                                 |  |
| 10 Special rates and                                                                                  | conditions (if applicable - see instruct                                                              | tions): The beneficial owner is                                                                          | claiming the provisions of Art                                                 | ticle                           |  |

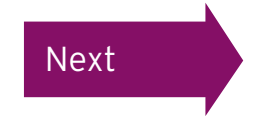

#### Reviewing the Form W-8BEN

You have reached the final page of the form. Please read the statements and tick the boxes accordingly.

It is expected that non US participants will tick all boxes. Under 'Capacity in which acting' please select 'beneficial owner/ self' from the drop-down menu, and then enter your password.

Once this is completed please click 'I Agree' to continue.

#### Computershare

| -88EN - PART III                                                                                                    |                         |                                |                     |
|----------------------------------------------------------------------------------------------------|-------------------------|--------------------------------|---------------------|
| Previous                                                                                                    |                         |                                | I Agree             |
| have reviewed the PDF.                                                                                                    |                         |                                |                     |
| gree to the electronic submission of tax information under an electronic signature. 🚱                                                                                                    |                         |                                |                     |
| der penalties of perjury, I declare that I have examined the information on this form and to the best of my knowledge and belief it is true, correct, and complete. By ticking the boxes below I further certify under penaltie                                                                                        | es of perjury that:     |                                |                     |
| am the individual that is the beneficial owner (or am authorized to sign for the individual that is the beneficial owner) of all the income to which this form relates or am using this form to document myself as an individua at is an owner of a foreign financial institution. 🕄                                   | и 🗆                     |                                |                     |
| The person named on Line 1 of this form is not a U.S. person.                                                                                                    |                         |                                |                     |
| The income to which this form relates is: (a) not effectively connected with the conduct of a trade or business in the United States, (b) effectively connected but is not subject to tax under an applicable income tax treaty (c) the partner's share of a partnership's effectively connected income.               |                         |                                |                     |
| he person named on line 1 of this form is a resident of the treaty country listed on line 9 of the form (if any) within the meaning of the income tax treaty between the United States and that country.                                                                                                    |                         |                                |                     |
| or broker transactions or barter exchanges, the beneficial owner is an exempt foreign person as defined in the instructions.                                                                                                    |                         |                                |                     |
| urthermore, I authorize this form to be provided to any withholding agent that has control, receipt, or custody of the income of which I am the beneficial owner or any withholding agent that can disburse or make paymer<br>bmit a new form within 30 days if any certification made on this form becomes incorrect. | nts of the income of wh | ich I am the beneficial owner. | I agree that I will |
| e Internal Revenue Service does not require your consent to any provisions of this document other than the certifications required to establish your status as a non-U.S. person and, if applicable, obtain a reduced rate                                                                                             | of withholding.         |                                |                     |
| me of individual that is the beneficial owner 🚱                                                                                                    | HANNAH TEST             |                                |                     |
| me of Registered User signing this form 🚱                                                                                                    | Hannah Carroll          |                                |                     |
| me of person signing the form, if different from the Registered User 🔞                                                                                                    |                         |                                |                     |
| onfirm either that I am the Registered User as named above or that I am the person name in the "Name of person signing this form" box above, and that I have the authority to sign this form. 😯                                                                                                    |                         |                                |                     |
| pacty in which acting                                                                                                    | Not Selected            | ~                              |                     |
| pacity (if "Other" has been selected) 0                                                                                                    |                         |                                |                     |
| be                                                                                                    | 01/04/2016 15:53        |                                |                     |
| ssword 🛛                                                                                                    |                         |                                |                     |

Please note that if you have logged in through Employee Online, the password box will not be shown.

I Agree 😒

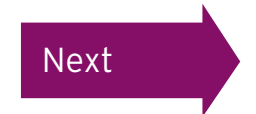

O Previous

#### Submitting the Form W-8BEN

Having clicked 'I Agree' you will see this message. In order to proceed you must click 'OK'.

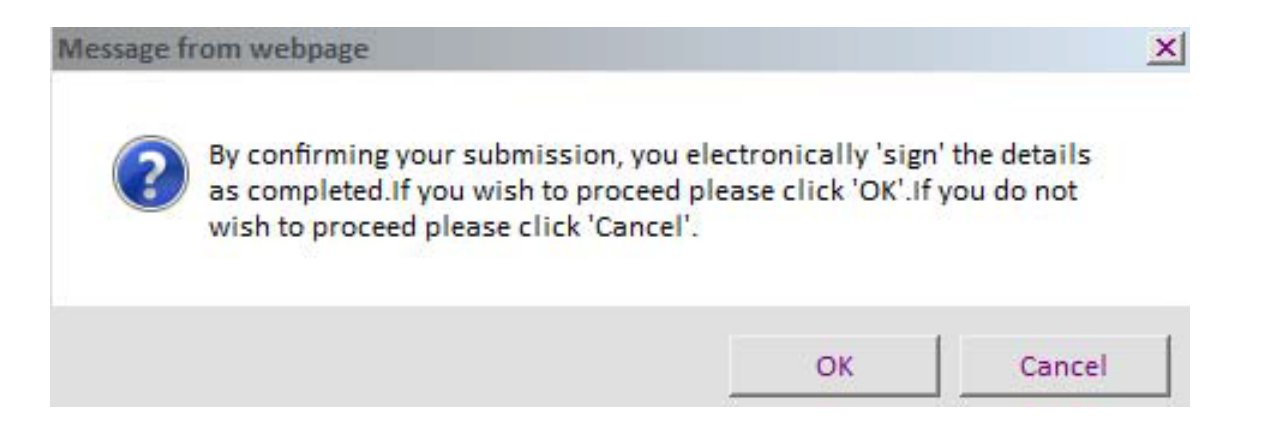

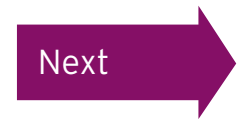

#### Confirming your PIN

If you have logged in through the Employee Online Portal you will be directed back to this page where you will be asked to confirm your PIN. This will have been sent to you either by email address (if we hold an email address for you) or by post.

If you've lost or forgotten your PIN, please contact your company's dedicated helpline found in the contact us section of the Employee Online website.

## Computershare

#### EMPLOYEE ONLINE : PIN RE-AUTHENTICATION

Please enter your Computershare PIN to submit your Tax Certification. If you would like to return to the Computershare site please close this session. Do not disclose this PIN to anyone. If you believe the security of your account has been compromised please contact the requestor immediately.

Previous

Submit ව

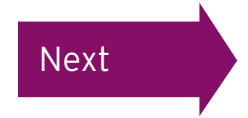

### You have now successfully completed your Form W-8BEN

## Computershare

| номе | MY DETAILS | MY HISTORY | CONTACT US | GLOSSARY | LOGOUT | English | • |
|------|------------|------------|------------|----------|--------|---------|---|
|      |            |            |            |          |        |         |   |

#### FORM SUCCESSFULLY SUBMITTED

Thank You. Your form has been successfully submitted. You may view this form at any time by accessing the <u>My History</u> section.

You can also click here if you want to see details of the form that you have just submitted.

If we have any queries with your form one of our administrators will get in contact with you.

You may now log out of this site or close your browser window.

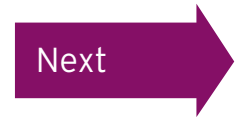

#### Reviewing your form

You won't be emailed a confirmation, **so you must now review your completed form** to ensure that it has been successfully submitted.

You can view your form history by clicking 'My History' at the top of the page.

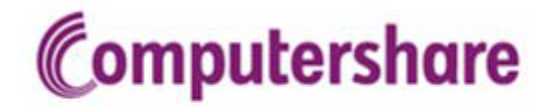

HOME MY DETAILS MY HISTORY CONTACT US GLOSSARY LOGOUT

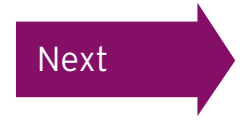

#### Reviewing your form

From the 'My History' page you'll be able to see whether the form you have completed has been accepted or not. If the documentation status shows as **documented** this means your form has been accepted.

English 🔻

If the status shows **under review** you may be contacted by Computershare's Tax Reporting team in due course for further information.

You can view the form itself by clicking the green icon underneath 'Form'.

#### Computershare

HOME MY DETAILS MY HISTORY CONTACT US GLOSSARY LOGOUT

#### MY HISTORY

A complete history of your documentation is provided below. If you require further information or assistance please contact us. Please note that this provides a read only list showing the current status of your forms. Changes in circumstance may require new or additional documentation to be submitted.

| Holding        | Form Type                                                         | Documentation<br>Status | Treaty Status                  | Account<br>Number | Date Submitted          | Expiry<br>Date | Attachment<br>& Notes | s Form |
|----------------|-------------------------------------------------------------------|-------------------------|--------------------------------|-------------------|-------------------------|----------------|-----------------------|--------|
| HANNAH<br>TEST | Foreign Account Tax Compliance Act (FATCA) Self-<br>Certification | Documented              | Treaty Claim Not<br>Applicable |                   | 3/31/2016, 8:07 PM      | N/A            | 0                     | 0      |
| HANNAH<br>TEST | Foreign Account Tax Compliance Act (FATCA) Self-<br>Certification | Superseded              | Superseded                     |                   | 2/2/2016, 2:38 PM       | 3/30/2016      | ۲                     | 0      |
| HANNAH<br>TEST | ForeIgn Account Tax Compliance Act (FATCA) Self-<br>Certification | Superseded              | Superseded                     |                   | 1/14/2016, 3:16 PM      | 2/1/2016       | 0                     | 0      |
| HANNAH<br>TEST | Foreign Account Tax Compliance Act (FATCA) Self-<br>Certification | Superseded              | Superseded                     |                   | 12/4/2015, 1:53 PM      | 1/13/2016      | 0                     | 0      |
| HANNAH<br>TEST | Foreign Account Tax Compliance Act (FATCA) Self-<br>Certification | Superseded              | Superseded                     |                   | 12/3/2015, 5:11 PM      | 12/3/2015      | 9                     | 0      |
| HANNAH<br>TEST | Foreign Account Tax Compliance Act (FATCA) Self-<br>Certification | Superseded              | Superseded                     |                   | 11/30/2015, 10:48<br>AM | 12/2/2015      | 0                     | 0      |
| HANNAH<br>TEST | W-9 (Dec 2014)                                                    | Superseded              | Superseded                     |                   | 6/10/2015, 2:26 PM      | 11/29/2015     | 0                     | ٥      |

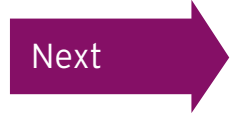

If you need any further help with self certification, please read our <u>FAQs</u>. If you still need help, email <u>taxreporting@computershare.co.uk</u> or call +44 (0) 345 143 4002.

Please note we cannot offer tax advice regarding your personal situation. If you are seeking advice please contact an independent financial advisor.

## Computershare

Computershare (ASX: CPU) is a global market leader in transfer agency and share registration, employee equity plans, mortgage servicing, proxy solicitation and stakeholder communications. We also specialise in corporate trust, bankruptcy, class action and a range of other diversified financial and governance services.

Founded in 1978, Computershare is renowned for its expertise in high integrity data management, high volume transaction processing and reconciliations, payments and stakeholder engagement. Many of the world's leading organisations use us to streamline and maximise the value of relationships with their investors, employees, creditors and customers.

Computershare is represented in all major financial markets and has over 16,000 employees worldwide.

For more information, visit **www.computershare.com**